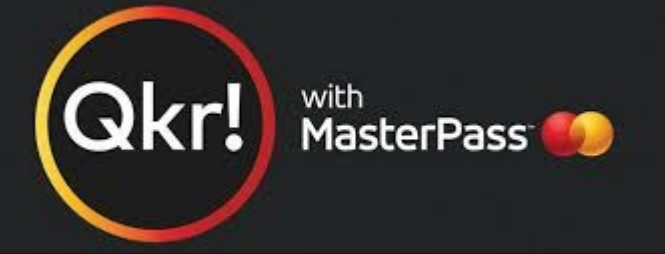

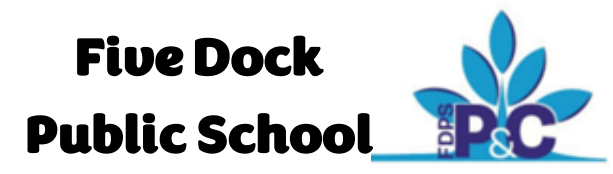

Introducing Qkr! (pronounced 'quicker') by Mastercard, the secure and easy way to order and pay for school uniforms from your phone at a time and place that suits you.

With Qkr! You can:

- Order and pay for school uniforms delivered directly to your child's classroom
- Process payments for P&C special events
- See your receipts on the app and get them sent by email if required

# **Getting started is easy!**

# Step 1: Download

the Qkr! app on your phone. Available on Apple and Android.

# Step 2: Register

Select your Country of Residence as 'Australia' and follow the steps to register.

# Step 3: Find our school

Our school will appear in 'nearby locations' if you're within 10kms of the school, or search for our school by name.

### Step 4: Register your children

When first accessing our school you will be prompted to add a student profile for your child. This allows your uniform order to be delivered to the correct classroom.

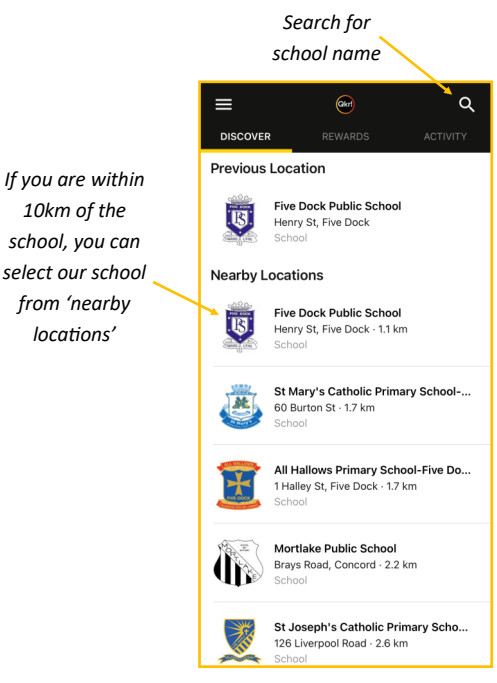

#### How to create a Student Profile and make a Uniform order. 11:36 ௭ all 🕆 🗖 11:31 < To make a Five Dock Public Schoo Add Profile < Once you have uniform order, to selected our select a student school, select profile, then you Middle Name hirts Shorts/Pants Dresses Jumpe Fill in the details 'profiles', then are able to P&C Events \$27.00 for your child. Christmas Shop ong-sleeve Polo Shirl select 'add Family Name choose your Make sure your profile' to create items. Gender \$25.00 rt Sleeve Polo shir child's class is a new student P&C online uniform shop profile. correct to Year \$24.00 &C Membership nd Shirt ensure your At checkout. Select the P&C Membership Request order gets you can add a uniform shop to delivered to the credit card to P&C OOSH make an order. correct use each time classroom. you order. You can add up to 5 cards on your account.